「セイコー辞書アプリ」単語帳、履歴、マーカー、一括検索優先設定のバックアップ手順(iTunes)

2024.11.06

■バックアップ前の準備

 セイコー辞書アプリが起動している場合はアプリを終了します。またはホームボタンを1回押して、 アプリをバックグラウンド化します。

注意:セイコー辞書アプリが起動している状態ではバックアップフォルダを作成することができません。

2)パソコンのデスクトップに新規フォルダを作成し、名前を「バックアップ」にします。

## ■バックアップ手順

- 1. PCとiPad をケーブルで接続します。
- 2. パソコンで iTunes 🔎 を起動します。
- 3. iPad 側に「このコンピュータを信頼しますか?」ポップアップウィンドウが表示されたら、

「信頼」をタップします。

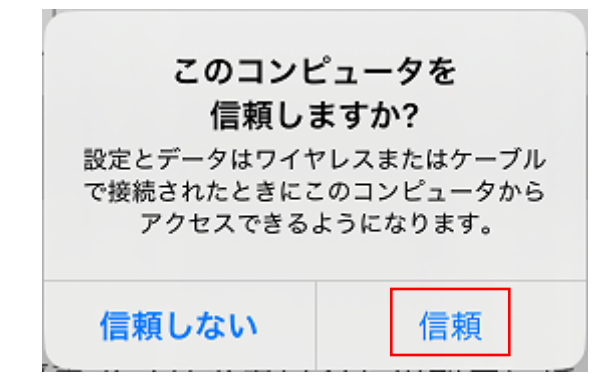

4. iTunes の 🔲 をクリックします。

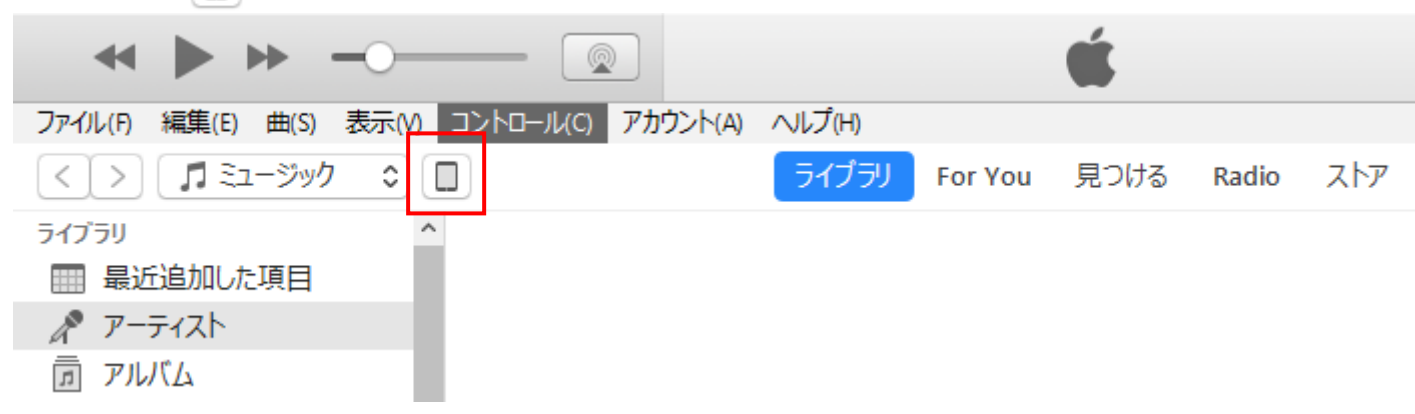

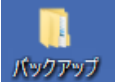

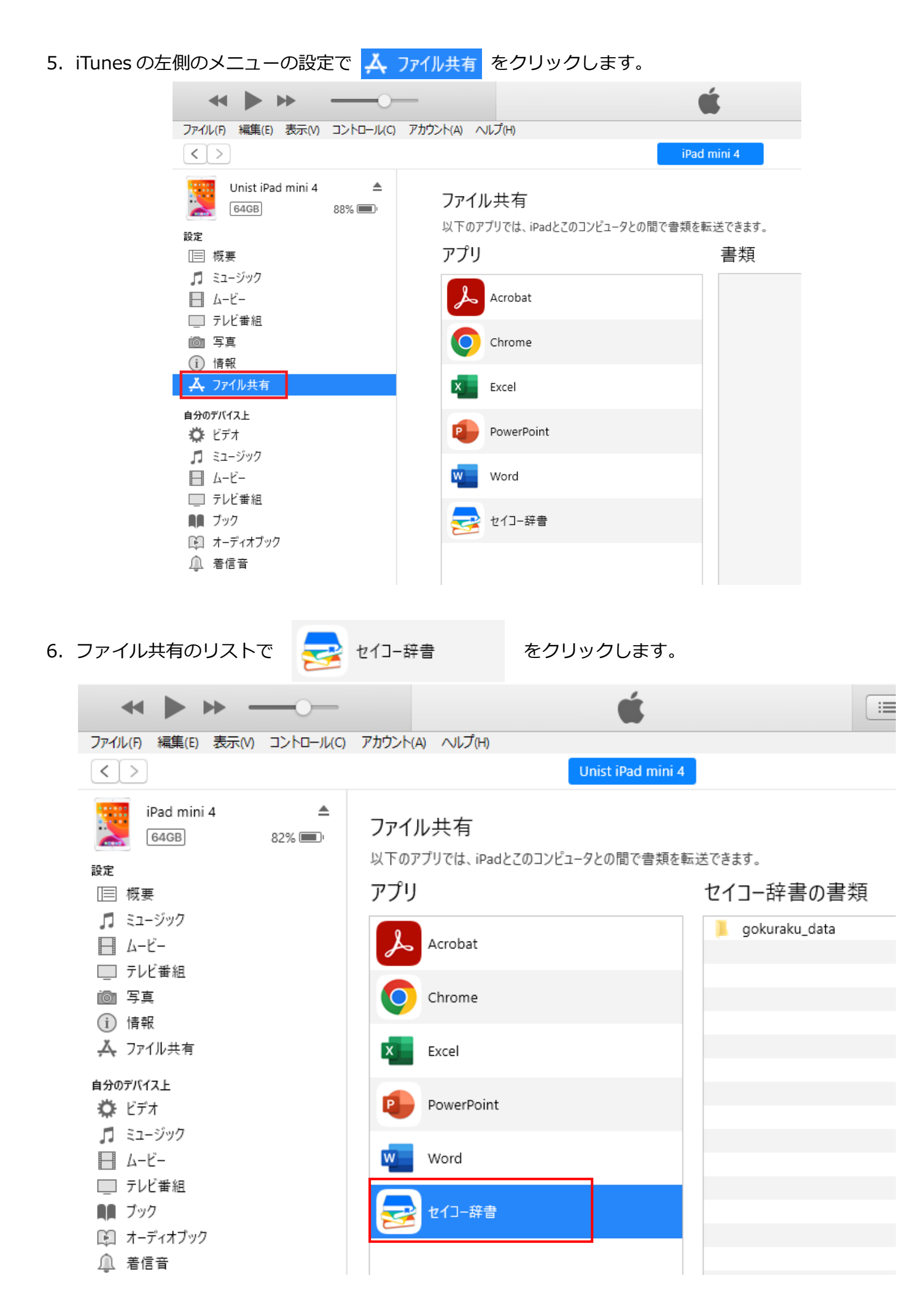

7.「セイコー辞書の書類」箇所に「gokuraku\_data」フォルダが表示されます。

|          |          | <b>É</b>          | := | Q~ 検索 | - 🗆 × |
|----------|----------|-------------------|----|-------|-------|
| アカウント(A) | ) ヘルプ(H) |                   |    |       |       |
|          |          | Unist iPad mini 4 |    |       |       |

## ファイル共有

以下のアプリでは、iPadとこのコンピュータとの間で書類を転送できます。

| アプリ        | セイコー辞書の書類       |        |          |
|------------|-----------------|--------|----------|
| Acrobat    | 📜 gokuraku_data | 732 KB | 昨日 16:19 |
| Chrome     |                 |        |          |
| Excel      |                 |        |          |
| PowerPoint |                 |        |          |
| word Word  |                 |        |          |
| をイコー辞書     |                 |        |          |

8. 「セイコー辞書の書類」に表示されている gokuraku\_data をクリックした後、右下の 保存... をクリ ックします。

セイコー辞書の書類

| 📕 gokuraku_data | 732 KB | 昨日 16:19      |  |
|-----------------|--------|---------------|--|
|                 |        |               |  |
|                 |        |               |  |
|                 |        |               |  |
|                 |        |               |  |
|                 |        |               |  |
|                 |        |               |  |
|                 |        |               |  |
|                 |        |               |  |
|                 |        |               |  |
|                 |        |               |  |
|                 |        |               |  |
|                 | ファイルをม | <u></u> 自加 保存 |  |

9. フォルダーの選択 をクリックし、「■バックアップ前の準備 2)」で PC に作成した「バックアップ」フォルダを選択して保存します。

選択します。

| @ 保存先          |                          |                  |            | ×                |
|----------------|--------------------------|------------------|------------|------------------|
| ← → ~ ↑ 드 > PC | › デスクトップ ›               | ✓ ひ デスクト         | ップの検索      | <i>م</i>         |
| 整理 ▼ 新しいフォルダー  |                          |                  |            | • ?              |
| PC             | <b>^</b> 名前 <sup>^</sup> | 更新日時             | 種類         | <del>ታ</del> ሪ ^ |
|                | 🔄 バックアップ                 | 2017/03/10 10:29 | ファイル フォルダー |                  |
| ニ デスクトップ       |                          |                  |            |                  |
| 🔮 ドキュメント       |                          |                  |            |                  |
| 📰 ピクチャ         |                          |                  |            |                  |
| 📲 ビデオ          |                          |                  |            |                  |
| 🎝 ミュージック       |                          |                  |            |                  |
| 🟪 OS (C:)      |                          |                  |            |                  |
| 👝 DATA (D:)    |                          |                  |            | ~                |
|                | ,                        |                  |            | *                |
| フォルタ           | Ĩー: パックアップ               |                  |            |                  |
|                |                          | フォルダー            | の選択 キャン    | リセル              |
|                |                          |                  |            |                  |

10. PCの「バックアップ」フォルダ内に「gokuraku\_data」フォルダが作成されます。

・gokuraku\_data フォルダ内にバックアップファイルが格納されています。

・gokuraku\_data フォルダ内には gokuraku.0、gokuraku.1、gokuraku.3、gokuraku.4の 4つのファイルが格納されています。

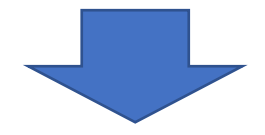

以上でバックアップファイルを作成する作業は終了です。

<バックアップ時の注意>

- ・バックアップを行う時には必ず、アプリを終了させるか、バックグラウンド化させてください。
- ・バックアップしたフォルダの名前「gokuraku\_data」を変更したり、フォルダ内のファイルを 削除、改変しないでください。バックアップファイルを戻した際にアプリが正常に動作しなくなります。

## ■バックアップファイルをアプリに戻す

 セイコー辞書アプリが起動している場合はアプリを終了します。
注意:バックアップファイルを戻す場合は、アプリは完全に終了させる必要があります。
ホームボタンを1回押したのみのバックグラウンド化状態では、バックアップファイルを アプリに戻すことができません。

2. バックアップ手順の1~7に従って、iTunesで「セイコー辞書の書類」が見えるようにします。

3. 下図の「セイコー辞書の書類」の箇所に PC にバックアップしておいた「gokuraku\_data」をフォルダごと

gokuraku\_data

ドロップします。

## ファイル共有

以下のアプリでは、iPadとこのコンピュータとの間で書類を転送できます。

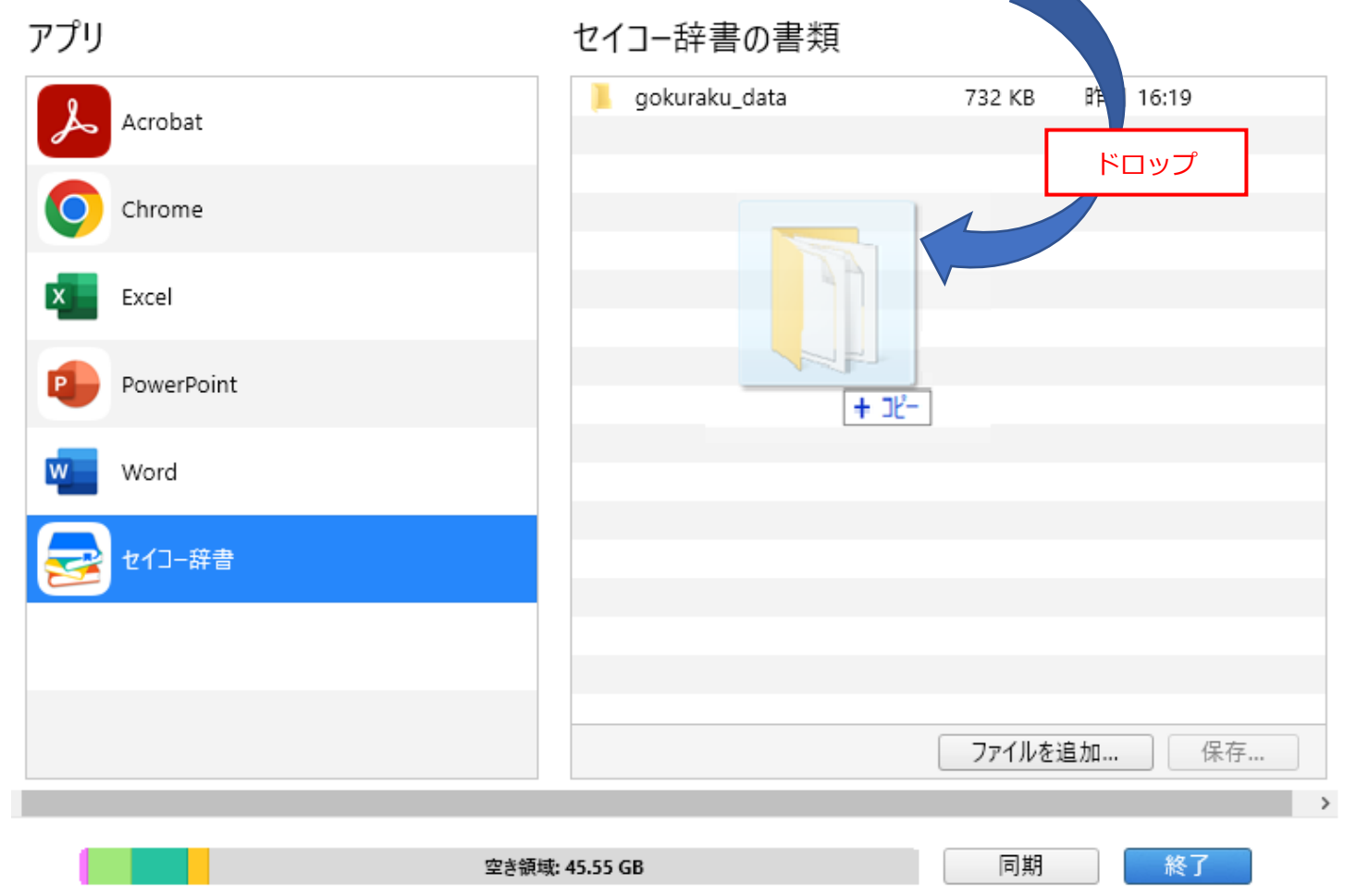

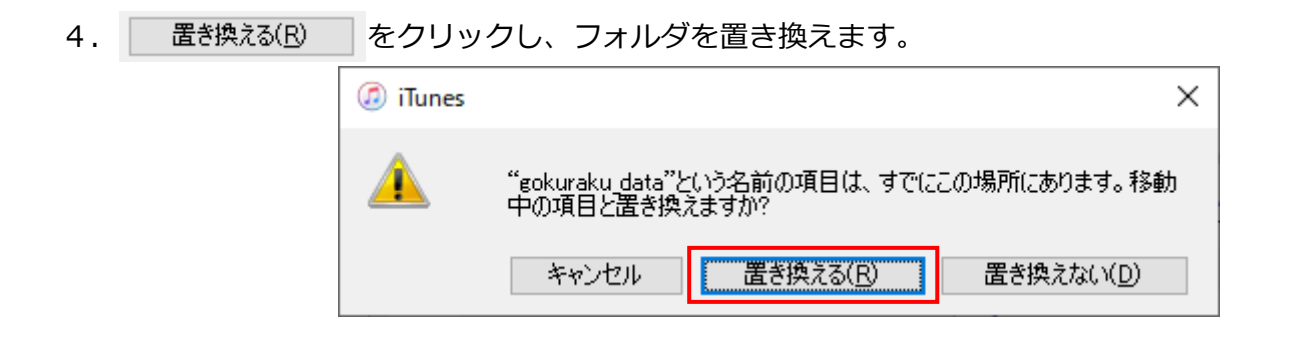

5. セイコー辞書アプリを起動します。

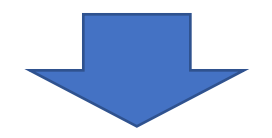

以上でバックアップファイルをアプリに戻す作業は終了です。

<バックアップファイルを戻す時の注意>

- ・バックアップファイルを戻す場合には必ず、アプリを終了させてください。 バックグラウンド化のみではバックアップファイルを戻すことはできません。。
- ・バックアップしたフォルダの名前「gokuraku\_data」を変更したり、フォルダ内のファイルを 削除、改変しないでください。バックアップファイルを戻した際にアプリが正常に動作しなくなります。
- ・バックアップファイルを作成した時の辞書セットとバックアップファイルを戻す際の辞書セットが異なる 場合にはバックアップファイルを戻すことができません。